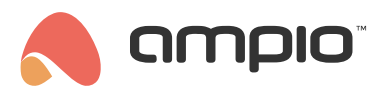

# Sterowanie temperaturą w Ampio UNI

Numer dokumentu: PO-174 Wersja: 2.0 Data publikacji: 3 czerwca 2024

W tym poradniku dowiesz się jak regulować temperaturę w swoim domu za pomocą aplikacji mobilnej Ampio UNI. Poniższy przykład został zaprezentowany na przykładzie ogrzewania w salonie.

| <                                   | Salon  |                      |                 |  |  |
|-------------------------------------|--------|----------------------|-----------------|--|--|
| Rolety<br>Otwarte 40%               | ∑ ⊼    | <b>Światł</b><br>0 % | •               |  |  |
| <b>Termostat</b><br>Aktualna 27.5°C | 21.0°C | Radio                |                 |  |  |
| Pomiary                             |        |                      |                 |  |  |
| Temperatura                         | Wilgo  | tność                | ∷iśnienie bezwz |  |  |
| 27.7°C                              | 41.    | 0 %                  | 1005.0 hPa      |  |  |
|                                     |        |                      |                 |  |  |
| Poziom hałasu                       | Jasr   | ność                 | Jakość powietr; |  |  |
| 41.6 %                              | 0.0    | lux                  | 66.5 IAQ        |  |  |
| Ciśnienie wzglę                     | dne    |                      | CO2             |  |  |
| 1005.0 hPa                          |        |                      | 572.6 ppm       |  |  |
| 1005.0 hPa                          |        |                      | 5726 ppm        |  |  |

## Dostępne tryby

Na samym początku omówimy wszystkie tryby w jakich może pracować strefa grzewcza. Aby zmienić tryb należy kliknąć na jedną z czterech dostępnych opcji, a mianowicie:

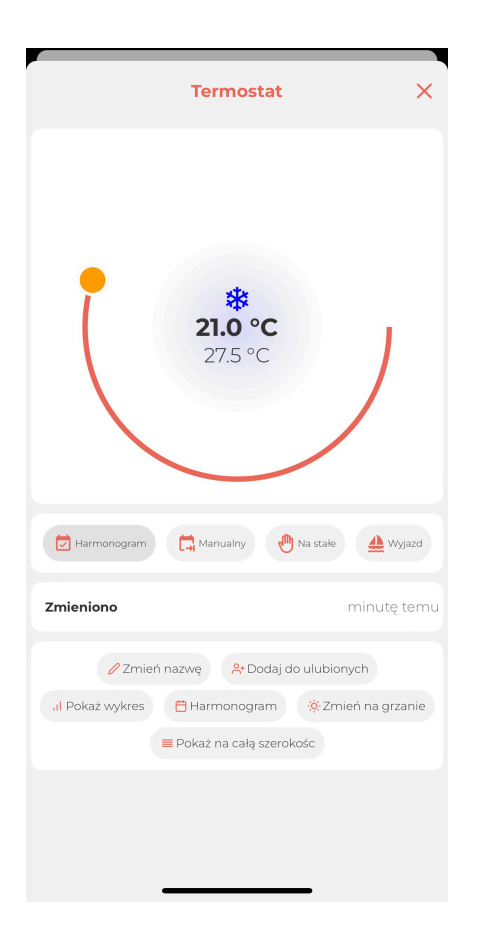

#### • Harmonogram

Ogrzewanie działa według zadanego harmonogramu. Tworzenie i modyfikowanie harmonogramu omówione jest w następnym punkcie

• Manualny

Wybierając ten tryb możemy ręcznie ustawić temperaturę jaką chcemy mieć w danym pomieszczeniu. Również podczas pracy w trybie *Harmonogram*, gdy zmienimy wartość zadanej temperatury suwakiem, tryb automatycznie przejdzie w *Manualny*. Tryb manualny działa do czasu kolejnej zmiany w harmonogramie. Wtedy samoczynnie przechodzi w tryb pracy według harmonogramu.

#### Na stałe

Ustawienie tego trybu zmienia zadaną temperaturę do czasu, aż ręcznie nie zmienimy trybu. Ustawienia w harmonogramie nie wpływają na jego działanie. Gdy wystąpi zanik zasilania strefa grzewcza ustawi się ponownie w tryb harmonogramu.

• Wyjazd

Tryb działający na tej samej zasadzie jak Na stałe jednak po zaniku zasilania wciąż pozostaje w ustawieniu Wyjazd.

### Harmonogram

Klikając w *Harmonogram* wśród opcji na dole ekranu przechodzimy do ustawień związanych z harmonogramem strefy grzewczej.

Na samej górze widzimy temperaturę minimalną i maksymalną z jaką może pracować nasza strefa grzewcza. Są to parametry ustawione przez instalatora podczas konfiguracji zgodnie ze specyfikacją danego urządzenia.

Następnie mamy możliwość ustawienia temperatury ekonomicznej i komfortowej, jest to przydatna opcja do zarządzania temperaturą w harmonogramie. Możemy stworzyć harmonogram ustawiający temperaturę ekonomiczną lub komfortową zamiast konkretnej wartości i w dowolnym momencie zmienić ich wartości.

Przejdźmy zatem do tworzenia harmonogramu wybierając *DODAJ NOWE*, mamy tutaj do wyboru godzinę, od której nasza temperatura ma zostać zmieniona, dni tygodnia w których dana nastawa ma działać oraz ustawienie temperatury. Możemy ustawić konkretną temperaturę suwakiem lub z rozwijanej listy wybrać temperaturę ekonomiczną bądź komfortową. Poniżej przedstawiono przykład, na którym:

| Anuluj               |                                             | т         | ermo    | ostat    |         | B       | Zapisz  |
|----------------------|---------------------------------------------|-----------|---------|----------|---------|---------|---------|
| Temp. min            | :5°C                                        |           |         | Temp.    | maks:   | 30 °C   |         |
| Ekonomic:<br>19.0 °C | zna / Wyjazd: Komfortowa:<br><b>21.0 °C</b> |           |         |          | ~       |         |         |
| 🔆 Harmonogram        |                                             |           |         |          |         |         |         |
| Czas:                | 14:00                                       |           |         |          |         |         | $\sim$  |
| Temp.:               | Komfo                                       | ortowa    |         |          |         |         | $\sim$  |
| Dzień:               | Pon<br>✓                                    | Wt        | Śr<br>✓ | Czw<br>✓ | Pt<br>✓ | Sb<br>X | Nd<br>X |
| Czas:                | 07:00                                       |           |         |          |         |         | ~       |
| Temp.:               | Ekono                                       | miczna    | 1       |          |         |         | $\sim$  |
| Dzień:               | Pon<br>✓                                    | Wt<br>✓   | Śr<br>✓ | Czw<br>✓ | Pt<br>✓ | Sb<br>× | Nd<br>X |
| Czas:                | 07:00                                       |           |         |          |         |         | ~       |
| Temp.:               | Komfo                                       | ortowa    |         |          |         |         | $\sim$  |
| Dzień:               | Pon<br>X                                    | Wt<br>×   | Śr<br>X | Czw<br>X | Pt<br>× | Sb<br>✓ | Nd<br>X |
|                      | DO<br>NO                                    | DAJ<br>WE |         | U        | SUWAN   |         |         |
|                      |                                             |           |         |          |         |         |         |
|                      |                                             |           |         |          |         |         |         |

- Od poniedziałku do piątku o godzinie 7:00 ustawiana jest temperatura równa 19°C
- Od poniedziałku do piątku o godzinie 16:00 ustawiana jest temperatura równa 21°C
- W sobotę o godzinie 7:00 ustawiana jest temperatura równa 21°C (zdefiniowana wcześniej, jako "komfortowa") i pozostaje przez cały weekend, aż do zmiany w poniedziałek o 7:00

Harmonogram można w dowolnym momencie modyfikować. Po wprowadzeniu zmian klikamy w dyskietkę z napisem Zapisz widoczną w górnym prawym rogu aplikacji.

## Pozostałe opcje

Poza opcją zdefiniowania harmonogramu strefy grzewczej, dostępne są jeszcze następujące opcje:

| Zmieniono             | minutę temu                 |
|-----------------------|-----------------------------|
| 🖉 Zmień nazwę         | 📯 Dodaj do ulubionych       |
| 引 Pokaż wykres 🗎 Harm | nonogram 🔅 Zmień na grzanie |
| 🔳 Pokaż r             | na całą szerokośc           |

Zmień nazwę

Tutaj możemy nadać dowolną nazwę naszemu obiektowi, który ułatwi jego identyfikację w danym miejscu naszej instalacji.

#### • Dodaj do ulubionych

Nasz obiekt pojawi się w zakładce ULUBIONE - jeśli często z niego korzystamy możemy dzięki temu mieć go pod ręką.

• Pokaż wykres

Jeśli potrzebujemy bardziej szczegółowe dane, możemy sprawdzić na wykresie, jak zmieniała się temperatura mierzona w stosunku do zadanej w ciągu dnia, godziny, tygodnia, dowolnego przedziału czasu.

• Zmień na grzanie/chłodzenie

Jeśli nasz obiekt steruje urządzeniem, które ma możliwość zarówno chłodzenia, jak i grzania np. klimatyzacja, możemy zmienić jego funkcjonalność. Podczas zmiany na chłodzenie nasza strefa będzie aktywowana w przypadku, gdy temperatura zmierzona będzie większa od zadanej i odwrotnie - przy zmianie na grzanie strefa aktywuje się, gdy temperatura zmierzona będzie niższa od zadanej.

• Pokaż na całą szerokość

Ustawienia kafelkowego wyglądu aplikacji powoduje automatyczne sortowanie obiektów w dwóch kolumnach - jeżeli dostępnych jest więcej niż jeden obiekt. Kliknięcie tej opcji spowoduje rozszerzenie danego obiektu (tutaj: "Termostat") na całą szerokość ekranu w widoku danego miejsca

| <                                   | Salon           |                        |                 |                 |  |  |
|-------------------------------------|-----------------|------------------------|-----------------|-----------------|--|--|
| Rolety<br>Otwarte 50%               | $\overline{\ }$ | <b>Światł</b><br>100 % | 0               |                 |  |  |
| <b>Termostat</b><br>Aktualna 26.5°C |                 |                        |                 | 22.0°C          |  |  |
| Radio                               |                 |                        |                 | 8×              |  |  |
| * Pomiary                           |                 |                        |                 |                 |  |  |
| Temperatura                         | Wilgo           | tność                  | nienie l        | bezwzgl         |  |  |
| 26.6°C                              | 41.0 %          |                        | 1004            | 1004.6 hPa      |  |  |
| Poziom hałasu                       | Jasność         |                        | Jakość          | Jakość powietrz |  |  |
| 41.5 %                              | 0.0 lux         |                        | 50.             | 50.9 IAQ        |  |  |
| Ciśnienie wzglęc                    | dne             |                        | CO <sub>2</sub> |                 |  |  |
| 1004.0 hPa                          |                 |                        | 545.4 ppi       | m               |  |  |
|                                     |                 |                        |                 |                 |  |  |
| PULPIT MIEDSCA                      | 6               |                        |                 | -Ò́-<br>aktywne |  |  |